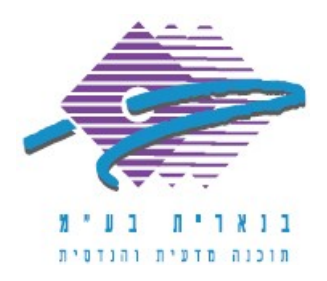

שלום רב,

תודה על פנייתך אל מחלקת התמיכה של בנארית.

בבנארית פרו, מסמכים (=קבצים) שנמחקו עוברים אל סל מחזור פנימי של התוכנה וניתן לשחזר אותם משם.

על מנת לשחזר מסמך/קובץ שנמחק, יש לבצע את הפעולות הבאות:

- במסך הראשי של בנארית פרו להיכנס בשורת התפריטים העליונה אל התפריט "ניהול מערכת" > "תחזוקת מסד הנתונים" > "מסמכים בסל מחזור".
- 2. בחלון "מסמכים בסל מחזור" לאתר ולסמן את המסמך/קובץ שנמחק (ניתן להשתמש לצורך כך בכפתור המשקפת בסרגל הכלים העליון).
  - . בצד שמאל ללחוץ על הכפתור "שחזור המסמך".
  - 4. לחזור אל חלון "ניהול מסמכי פרויקטים" (או "קבצי בנארית לעבודה") > ללחוץ על הכפתור "רענון מסך" בסרגל הכלים העליון.

המסמך/קובץ שנמחק מופיע מחדש בפרויקט שאליו הוא שייך.

**הערה:** אם המסמך/קובץ שנמחק שייך לפרויקט שהועבר לארכיון, יש לבצע בנוסף פעולה של החזרת הפרויקט לפעילות: תפריט "פרויקטים" > "ניהול ארכיון פרויקטים" > סימון הפרויקט > לחיצה על כפתור "החזרה לפעילות*"*.

אם דרושה עזרה נוספת, אנא צרו אתנו קשר ונשמח לסייע.

בברכה,

מחלקת התמיכה support@benarit.com

> בנארית בע"מ <u>www.benarit.com</u>

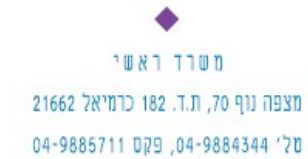

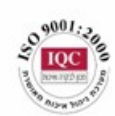

סניף תל-אביב בית עובד 13, תל-אביב טל' 03-6874756, פקס 03-6874756

סניף ירושלים 94383 ברח׳ יפו 217, ירושלים 02-5376770, פקס 02-5376770